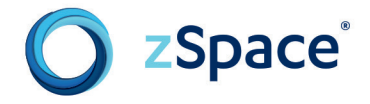

## UCF Physics Simulations Reference Sheet

———— Projectile Motion —

If you hover over the variables, ink canvases will

appear. Use these to adjust the variables. As you

write, the recognition box will indicate if the

software has identified your handwriting.

In this activity, students will have the option of playing at bat or in outfield. As the batter, the goal is to hit the ball at a target circle in the field. As a catcher in outfield, the goal is to catch the ball as it reaches the target. In both scenarios, students will adjust variables such as velocity, force, and angle to accomplish the task.

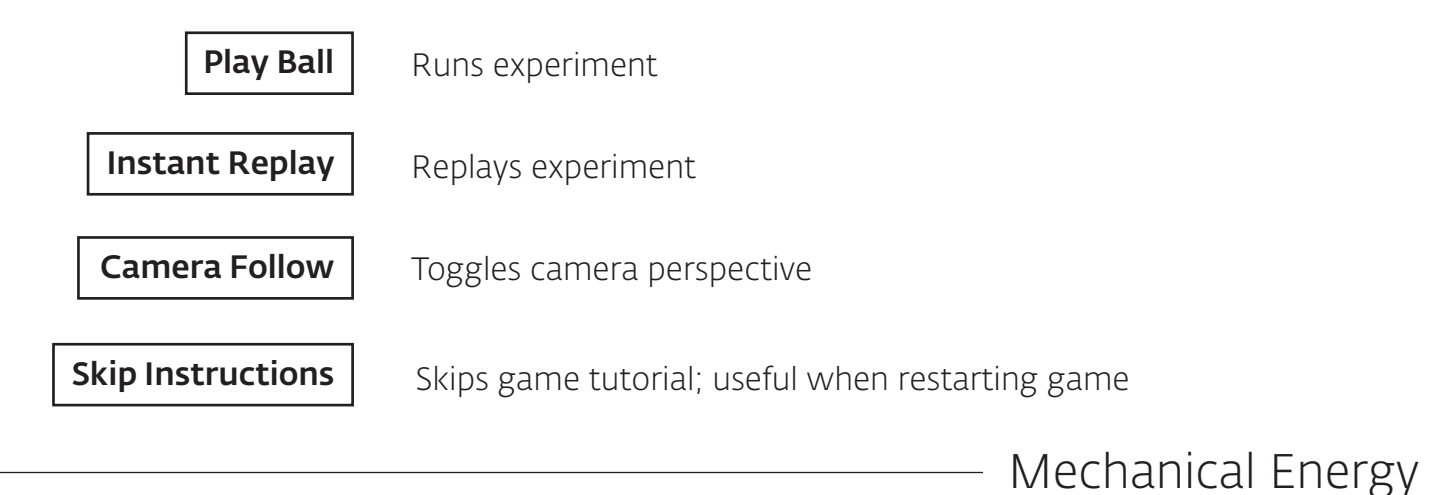

In this activity, students will adjust the height of a cyclist in order for him to successfully complete the obstacle course. In Level 2, there is an additional obstacle component.

In this activity, students will apply force to a wrench to

such as force, radius, and angle to accomplish the task.

repair a loose nut on the bike. Students will adjust variables

Тір

Adjust the height of the cyclist by clicking and dragging him around.

## Torque

Graphing –

Тір

Adjust the height of the cyclist by clicking and dragging him around.

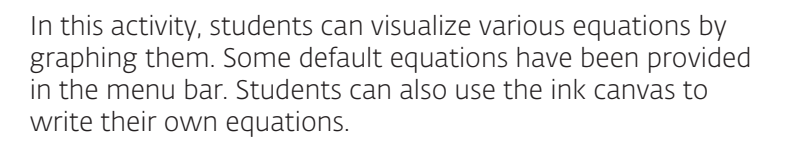

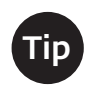

Using the sliders on the bottom left of the screen to adjust the values of x, y, and z in the inputted equation.

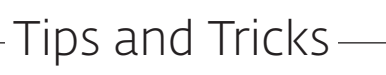

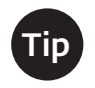

When selecting activities from the main menu, be sure to angle the stylus downwards. The program functions best when the activities are performed from left to right.

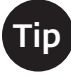

When writing variables in the ink canvases, be sure to write legibly with clean strokes. The computer is very sensitive and will take into account small divets and artifacts.